# ASA 8.0: Ändern des WebVPN-Titels

### Inhalt

Einführung Voraussetzungen Ändern des WebVPN-Titels Titel ändern Anpassen anwenden Überprüfen Fehlerbehebung Zugehörige Informationen

# **Einführung**

In diesem Dokument wird veranschaulicht, wie der Titel auf den WebVPN-Anmelde- und Portalseiten geändert wird. Mithilfe von Anpassungen, die mit dem webbasierten Anpassungs-Editor bearbeitet werden können, bietet die ASA die Möglichkeit, nahezu alles über das Erscheinungsbild des WebVPN-Portals zu verändern. Diese Konfiguration wird mit ASDM 6.0(2) auf einer ASA durchgeführt, auf der Software Version 8.0(2) ausgeführt wird.

Weitere Informationen zum Anpassen von WebVPN-Seiten in ASA Version 7.2 mithilfe der CLI finden Sie unter <u>Anpassen von WebVPN-Seiten</u>.

Weitere Informationen zum Anpassen von Clientless SSL VPN (WebVPN)-Seiten in ASA Version 8.0 mithilfe der CLI finden Sie unter <u>Anpassen von Clientless SSL VPN-Seiten</u>.

### **Voraussetzungen**

Dieses Dokument ist Teil einer Reihe von Dokumenten zur Konfiguration von WebVPN auf der ASA.

# Ändern des WebVPN-Titels

In diesem Abschnitt erhalten Sie Informationen zum Ändern des Titels, der auf den WebVPN-Anmelde- und Portalseiten angezeigt wird.

#### Titel ändern

Gehen Sie wie folgt vor, um den neuen Titel hochzuladen und zu konfigurieren:

1. Navigieren Sie zu Configuration > Remote Access VPN > Clientless SSL VPN Access > Portal > Customization.

- 2. Wählen Sie eine Anpassung zum Bearbeiten aus, oder erstellen Sie eine neue.**Hinweis:** Es wird nicht empfohlen, wesentliche Änderungen an der Standardanpassung vorzunehmen.
- Um den Titel des Browserfensters zu ändern, ersetzen Sie den Text im Feld Titel unter Anmeldeseite > Browserfenster (Standardansicht).

| CISCO SSL VPN C                                                                                                    | ustomization Editor                         | Save Save |
|----------------------------------------------------------------------------------------------------|---------------------------------------------|-----------|
| Logon page                                                                                                    | EXAMPLEcustom : Logon Page > Browser Window | Preview   |
| Browser Window     Title Panel     Languages     Language Selector     Logon Form     Information Panel     Copyright Panel | Title Example Company's SSL VPN Service     |           |
| Full Customization     Portal                                                                                               |                                             |           |
| Cogool page                                                                                                    |                                             |           |
|                                                                                                    |                                             |           |
|                                                                                                    |                                             |           |
|                                                                                                    |                                             |           |
|                                                                                                    |                                             |           |
|                                                                                                    |                                             |           |

4. Um den Titel zu ändern, der vor der Anmeldung auf der Seite selbst angezeigt wird, navigieren Sie zu **Title Panel > Logon Page**, und ersetzen Sie den Text im **Text-**Feld.

| Logon page                                                                                                    | EXAMPLEcustom : Logon Page > Title Panel                                                                                                    | Previe |
|----------------------------------------------------------------------------------------------------|----------------------------------------------------------------------------------------------------|--------|
| Browser Window     Title Panel     Languages     Language Selector     Logon Form     Information Panel     Copyright Panel     Full Customization  Portal Logouf page | Node     Enable ©       Text     Example Company's SSL VPN Service       Logo URL     /*CSCOU~fexample_logo JPO ©       Gradient     Yes ©       Font Weight     Bold ©       Font Size     150% ©       Background Color     ####       Style (CSS) |        |

5. Um den Titel des Browserfensters nach der Anmeldung zu ändern, navigieren Sie zu Portal
 > Browser Window, und geben Sie den Text in das Feld Browser Window ein.

| Customization Editor                               | Saw                                                                                      |  |
|----------------------------------------------------|------------------------------------------------------------------------------------------|--|
| EXAMPLEcustom : Portal > Drowser Window            | Preview                                                                                  |  |
| Browser Window Example Company's SSL VPN Service   |                                                                                          |  |
| Browser window Jexample Company's Sol, ven Service |                                                                                          |  |
|                                                    | EXAMPLEcustor : Portal > Browser Window Browser Window Example Company's SSL VPN Service |  |

6. Um den Titel zu ändern, der nach der Anmeldung auf der Seite selbst angezeigt wird, navigieren Sie zu **Portal > Title Panel** und ersetzen Sie den Text im **Text-**Feld.

| Logon page     | EXAMPLEcustom : Portal > Title Panel |                                   |    |  |
|----------------|--------------------------------------|-----------------------------------|----|--|
| Portal         | Made                                 | Enable •                          |    |  |
| Browser Window | Text                                 | Example Company's SSL VPN Service |    |  |
| Title Panel    | Loop URI                             | /+CSCOU+(example_logo_PO          |    |  |
| Toolbar        | Gradiant                             | Vac T                             | 13 |  |
| Home name      | Contribution                         | Date N                            |    |  |
| Custom Panes   | Pont Weight                          |                                   |    |  |
| Columns        | Font Size                            | 150% -                            |    |  |
|                | Font Color                           | #800000                           |    |  |
| .ogout page    | Background Color                     | +m.                               |    |  |
|                | Style (CSS)                          |                                   |    |  |
|                |                                      |                                   |    |  |
|                |                                      |                                   |    |  |
|                |                                      |                                   |    |  |
|                |                                      |                                   |    |  |
|                |                                      |                                   |    |  |
|                |                                      |                                   |    |  |
|                |                                      |                                   |    |  |
|                |                                      |                                   |    |  |
|                |                                      |                                   |    |  |
|                |                                      |                                   |    |  |
|                |                                      |                                   |    |  |

7. Klicken Sie in der rechten oberen Ecke auf Speichern.

#### Anpassen anwenden

. .

Es ist wichtig, sicherzustellen, dass die von Ihnen konfigurierte Anpassung auf das richtige Verbindungsprofil (Tunnelgruppe) angewendet wird, damit der neue Titel auf den Anmelde- und Portalseiten angezeigt wird. Wenn sich Benutzer nicht mit einer Gruppen-URL mit der ASA verbinden, **muss die Anpassung auf die DefaultWEBVPNG-Gruppe angewendet werden, damit der neue Titel vor der Anmeldung angezeigt wird.** Diese Tabelle zeigt, wo die Anpassung für eine bestimmte Konfiguration angewendet werden muss. Die Schritte nach der Tabelle zeigen, wie die Anpassung im Verbindungsprofil (Tunnelgruppe) konfiguriert wird.

| la na na na na na na na na na na na na na | User login method                               |                             |                           |
|-------------------------------------------|-------------------------------------------------|-----------------------------|---------------------------|
|                                           | Login w/out Group<br>Selection (use<br>default) | Login w/ Group<br>Selection | Group-URL                 |
| Customization                             |                                                 |                             |                           |
| visible on                                |                                                 |                             | User's Connection Profile |
| Login Page                                | DefaultWEBVPNGroup                              | DefaultWEBVPNGroup          | (tunnel group)            |
| Customization                             |                                                 |                             |                           |
| visible on                                |                                                 | User's Connection Profile   | User's Connection Profile |
| Portal Page                               | DefaultWEBVPNGroup                              | (tunnel group)              | (tunnel group)            |

Gehen Sie wie folgt vor, um die Anpassung im Verbindungsprofil (Tunnelgruppe) zu konfigurieren:

- 1. Navigieren Sie zu Configuration > Remote Access VPN > Clientless SSL VPN Access > Connection Profiles.
- 2. Wählen Sie die DefaultWEBVPNGgroup (oder die gewünschte Gruppe) aus, und klicken Sie auf **Edit**.
- 3. Wählen Sie im linken Bereich Advanced > Clientless SSL VPN aus.
- 4. Überprüfen Sie, ob Ihre Anpassung als **Anpassung** der **Portalseite** ausgewählt ist.

| Edit Clientless SSL VPN C                                                       | onnection Profile: DefaultWEBVPNGroup                                                                                                    |                  |
|---------------------------------------------------------------------------------|----------------------------------------------------------------------------------------------------|------------------|
| BasicGeneralAuthenticationAuthorizationAccountingName ServersClientless SSL VPN | Portal Page Customization:       EXAMPLEcustom         CSD Alternate Group Policy:       DfltCustomization         Enable the display of Radius Reject-Message of         Connection Aliases         Add         Image Delete | Manage<br>Manage |
|                                                                                 | Alias<br>Group URLs                                                                                                    | Enabled          |
|                                                                                 | VRL                                                                                                    | Enabled          |
|                                                                                 | OK Cancel H                                                                                                    | lelp             |

# <u>Überprüfen</u>

Navigieren Sie zur WebVPN-Anmeldeseite der ASA, um zu überprüfen, ob der Titel geändert und

die Anpassung ordnungsgemäß angewendet wurde.

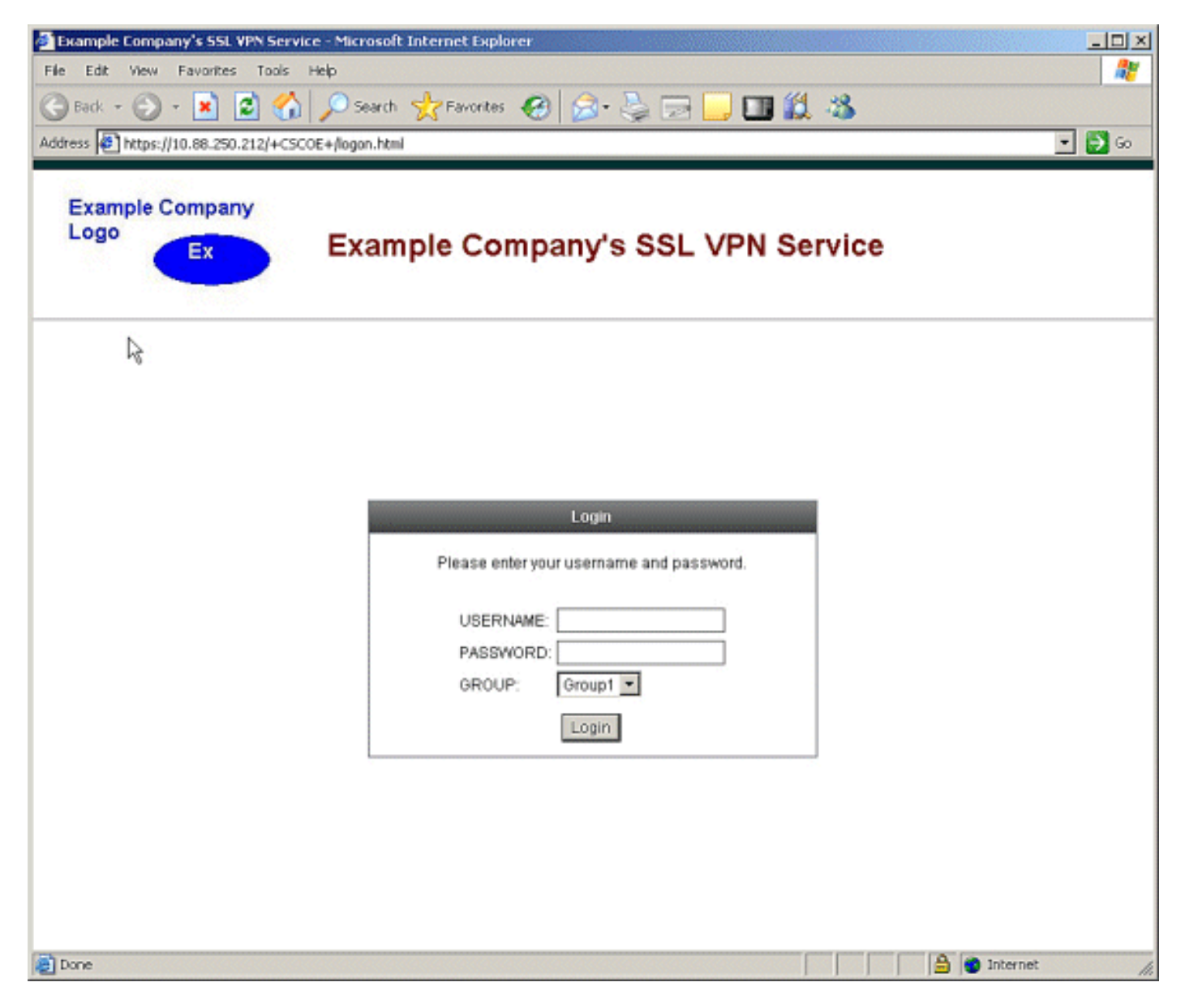

# **Fehlerbehebung**

Wenn der neue Titel nicht angezeigt wird, stellen Sie sicher, dass die Anpassung auf das richtige Verbindungsprofil (Tunnelgruppe) angewendet wird. Weitere Informationen finden Sie unter <u>Anpassen anwenden</u>.

# Zugehörige Informationen

Technischer Support und Dokumentation - Cisco Systems